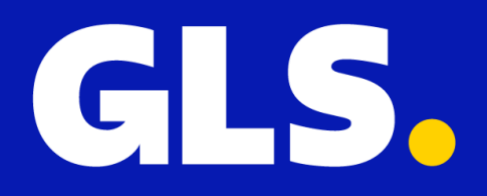

Installatie Handleiding voor WooCommerce

## Installatie

- 1. In uw GLS Shipping account gaat u naar "Instellingen" > "Integraties" > "Alle integraties" > "WooCommerce" en klikt u op "Download Plugin versie"
- 2. De GLS for WooCommerce plugin (.zip) wordt nu lokaal gedownload
- 3. Log nu in op uw Wordpress beheeromgeving en klik op "Plugins" > "Nieuwe plugin" en vervolgens op "Plugin uploaden"
- 4. Selecteer de zojuist opgeslagen .zip file en klik op "Nu installeren"
- 5. Als laatste stap in de installatie klikt u op "Plugin activeren". De GLS for WooCommerce plugin is nu actief.

| 🚯 🏦 GLS dem                   | ю 🛡 0 🕂 New                                                                                                 | Howdy, test 📃                                                                                                |
|-------------------------------|----------------------------------------------------------------------------------------------------|----------------------------------------------------------------------------------------------------|
| 🍘 Dashboard                   | Add Plugins Upload Plugin                                                                                   | Help 🔻                                                                                                    |
| 🖈 Posts                       |                                                                                                    |                                                                                                    |
| <b>9</b> ] Media              |                                                                                                    |                                                                                                    |
| Pages                         | If you have a plugin in a .zip format, yo                                                                   | I may install or update it by uploading it here.                                                             |
| Comments                      |                                                                                                    |                                                                                                    |
| WooCommer                     | Ce Choose File no file selecte                                                                              | d Install Now                                                                                                |
| Products                      |                                                                                                    |                                                                                                    |
| Analytics                     |                                                                                                    |                                                                                                    |
| 🐢 Marketing                   |                                                                                                    |                                                                                                    |
| 🔊 Appearance                  | Featured Popular Recommended Favorites                                                                      | Keyword V Search plugins                                                                                     |
| 🖄 Plugins                     | Plugins extend and expand the functionality of WordPress. You may automatically install plugins fr          | om the WordPress Plugin Directory or unload a plugin in zin format by clicking the button at the top of this |
| Installed Plugins             | page.                                                                                                    |                                                                                                    |
| Add New<br>Plugin File Editor | Classic Editor Install Now                                                                                  | Akismet Spam Protection Install Now                                                                          |
| 👗 Users                       | Enables the previous "classic" editor and the More Details<br>old-style Edit Post screen with TinyMCE. Meta | The best anti-spam protection to block spam More Details                                                     |
| 差 Tools                       | Boxes, etc. Supports all plugins that extend this                                                           | most trusted antispam solution for WordPress                                                                 |
| 👪 Settings                    | By WordPress Contributors                                                                                   | By Automattic                                                                                                |
| Collapse ment                 |                                                                                                    |                                                                                                    |
|                               | ★★★★★ (1,058) Last Updated: 8 months ago                                                                    | ★★★★☆ (931) Last Updated: 2 months ago                                                                       |
|                               | 5+ Million Active Installations Untested with your version of WordPress                                     | 5+ Million Active Installations <ul> <li>Compatible with your version of WordPress</li> </ul>                |
|                               |                                                                                                    |                                                                                                    |
|                               | Jetpack – WP Security, Backup, Install Now                                                                  | Classic Widgets Install Now                                                                                  |
|                               | More Details                                                                                                | Enables the previous "classic" widgets settings More Details                                                 |

# **Configuratie Plugin**

De plugin dient nu geconfigureerd te worden.

Ga terug naar de WooCommerce integratie pagina in uw GLS Shipping account en klik op "**Maak Keys aan**" en klik in de Key beheer pagina op "**Maak nieuwe keys**" De aangemaakte keys dienen in WooCommerce geplakt te worden. Ga hiervoor naar "**Instellingen**" > "**GLS Settings**" en plak de keys in de overeenkomende velden

| 🚯 🖀 GLS demo 🛡                                                                                                    | 0 <b>+</b> New |                                                                                 |                                           | Howdy, test |
|----------------------------------------------------------------------------------------------------|----------------|---------------------------------------------------------------------------------|-------------------------------------------|-------------|
| Dashboard     Dashboard     Dashboar |                | GLS.                                                                            | u don't have an account <u>Click Here</u> |             |
| 🖈 Posts                                                                                                    |                |                                                                                 |                                           |             |
| 9] Media                                                                                                    |                |                                                                                 |                                           |             |
| 📕 Pages                                                                                                    |                | Settings Help                                                                   |                                           |             |
| Comments                                                                                                    |                |                                                                                 |                                           |             |
| wooCommerce                                                                                                    |                | GLS Credentials                                                                 |                                           |             |
| Products                                                                                                    |                |                                                                                 |                                           |             |
| Analytics                                                                                                    |                | Public Key                                                                      |                                           |             |
| 🐢 Marketing                                                                                                    |                | 37*******276C                                                                   |                                           |             |
| S                                                                                                    |                | Private Key                                                                     |                                           |             |
| Appearance                                                                                                    |                | 38******9790                                                                    |                                           |             |
|                                                                                                    |                | Token                                                                           |                                           |             |
| 👗 Users                                                                                                    |                | 056220A0-C06C-34BA-B28A-73BB01183C37                                            | Expires at: 2022-03-31                    |             |
| 🔑 Tools                                                                                                    |                | A new token will be automatically requested when this one expires               |                                           |             |
| <b>↓†</b> Settings                                                                                                    |                | Carriers Available In your contract                                             |                                           |             |
| General                                                                                                    |                | Dummy dev carrier, GLS Parcel - Has Pickup                                      |                                           |             |
| Writing                                                                                                    |                | You can add them to shipping zones Don't forget to set the appropriate cost for | or each carrier if you don't have         |             |
| Reading                                                                                                    |                | free shipping for all orders                                                    |                                           |             |
| Media                                                                                                    |                |                                                                                 |                                           |             |
| Permalinks                                                                                                    |                |                                                                                 |                                           |             |
| Privacy                                                                                                    |                | Export to GLS                                                                   | •                                         |             |
| GLS Settings                                                                                                    |                |                                                                                 |                                           |             |
| Collapse menu                                                                                                    |                | Pickup Points                                                                   | <b>H</b>                                  |             |
|                                                                                                    |                |                                                                                 |                                           |             |

Maak in de volgende stappen van de GLS Settings pagina de gewenste keuzes. Toelichtingen rondom de opties staan weergeven in de "Help" tab van de plugin.

# **Configuratie Status Updates**

Nu de plugin geconfigureerd is en gelinkt is aan uw GLS Shipping account wordt de koppeling in GLS Shipping weergeven. De volgende stap is om een keuze te maken óf en zo ja wanneer orderstatussesn automatisch door de plugin geupdate worden.

- 1. Ga in uw GLS Shipping account naar "Instellingen" > "Integraties" > "Integratie details" en klik op "Details"
- 2. Maak nu een keuze op welk moment een orderstatus geupdate dient te worden en klik op "Update" om de wijzigingen op te slaan

| GLS.       |                                                | All integrations Integration details Key management                                                                                                    |                      |
|------------|------------------------------------------------|----------------------------------------------------------------------------------------------------|----------------------|
| 🗔 Shipping | GENERAL<br>Account<br>Integrations<br>Printing | Integration / Store name                                                                                                    | Action               |
| Analytics  |                                                | WooCommerce: demoshop.gls.nl                                                                                                    | Remove               |
|            |                                                | Name (of shop) ( <i>Required</i> ) What status will be set after import?                                                                                               |                      |
|            | SHIPPING                                       | https://demoshop.gls.nl Make no change                                                                                                    | $\sim$               |
|            | Shipping Defaults                              | What status will be set after label is printed? What status will be set on delivery?                                                                                   |                      |
|            | Rulebook                                       | Make no change $\checkmark$ Make no change                                                                                                    | ~                    |
|            | <b>TRACK &amp; TRACE</b><br>Email              | Update track code to shop Shop is active Shop is active Status: Active Token expire date: valid until 2022-03-31<br>Public key: 00283109032910923091023019230912039102 | Update<br>Add a shop |
| Settings   |                                                |                                                                                                    |                      |
| Support    |                                                |                                                                                                    |                      |
| 🕞 Logout   |                                                |                                                                                                    |                      |

## Activeren van GLS Pakketshop keuze in Check-out

In geval u in de check-out uw klant de keuze wilt geven om een zending direct naar een GLS Pakketshop te verzenden, dienen de volgende stappen genomen te worden.

1. Ga vanuit WooCommerce naar "WooCommerce" > "Instellingen" > "Verzendmethoden"

Voeg een nieuwe verzendmethode toe, kies hiervoor een naam en maak een keuze in welk(e) land(en) deze beschikbaar is
 Klik in "Verzendmethoden" op "Verzendmethoden toevoegen" en selecteer verzendmethoden "GLS Parcel" en klik nu weer op "Verzendmethoden toevoegen"

| 🚯 🏦 GLS demo 📮 | 0 <b>+</b> New                    |                                                              | Í              | Howdy, test 📃     |
|----------------|-----------------------------------|--------------------------------------------------------------|----------------|-------------------|
| 🍘 Dashboard    | Shipping                          |                                                              | FD<br>Activity | O<br>Finish setup |
| 🖈 Posts        |                                   |                                                              |                | Help 🔻            |
| 91 Media       | General Products Ship             | ping Payments Accounts & Privacy Emails Integration Advanced |                |                   |
| Pages          | Shipping zones   Shipping options | Shipping classes   Weight Based Shipping                     |                |                   |
| Comments       | Shipping zones > Netherlan        | ds                                                           |                |                   |
| WooCommerce    | <u></u>                           |                                                              |                |                   |
| Home           | Zone name                         | Netherlands                                                  |                |                   |
| Orders         |                                   |                                                              |                |                   |
| Customers      | Zone regions                      | ×Netherlands                                                 |                |                   |
| Reports        |                                   | Limit to specific ZIP/postcodes                              |                |                   |
| Status         |                                   |                                                              |                |                   |
| Extensions     | Shipping methods                  | Title Enabled Description                                    |                |                   |
| Products       |                                   | GLS Service point     GLS: GLS Parcel Flat Rate              |                |                   |
| Analytics      |                                   | Edit   Delete GLS GLS Parcel                                 |                |                   |
| 🐢 Marketing    |                                   |                                                              |                |                   |
| Appearance     |                                   | Add shipping method                                          |                |                   |
|                | Save changes                      |                                                              |                |                   |
| 🚣 Users        | Save changes                      |                                                              |                |                   |
| 🖌 Tools        |                                   |                                                              |                |                   |
| Settings       |                                   |                                                              |                |                   |
| Collapse menu  |                                   |                                                              |                |                   |
|                |                                   |                                                              |                |                   |
|                |                                   |                                                              |                |                   |

4. Klik nu op "**Bewerken**" in de net toegevoegde verzendmethoden. Geef nu de verzendkosten aan en maak een keuze in 'Pickup Point keuze' of de besteller in de check-out:

- verplicht is bij deze verzendmethoden een Pakketshop locatie te kiezen
- <u>optioneel</u> een Pakketshop locatie te kiezen
- het niet mogelijk is om bij deze verzendmethoden een Pakketshop locatie te kiezen

| 🚯 📸 GLS demo 두       | 0 <b>+</b> New                    |                                                             | Howdy, test 📃                |
|----------------------|-----------------------------------|-------------------------------------------------------------|------------------------------|
| 🕼 Dashboard          | Shipping                          |                                                             | P O<br>Activity Finish setup |
| 📌 Posts              |                                   |                                                             | Help 🔻                       |
| 🗐 J Media            | General Products Shipp            | ing Payments Accounts & Privacy Emails Integration Advanced |                              |
| 🛄 Pages              | Shipping zones   Shipping options | Shipping classes   Weight Based Shipping                    |                              |
| P Comments           |                                   |                                                             |                              |
| 👐 WooCommerce        | GLS: GLS Parcel Flat Rat          | e Settings ×                                                |                              |
| Home<br>Orders       | Method title                      | GLS Service point                                           |                              |
| Customers<br>Reports | Tax status                        | Taxable                                                     |                              |
| Settings<br>Status   | Cost                              |                                                             |                              |
| Extensions Products  | pickupbehaviour                   | verplichte v                                                |                              |
| Analytics Marketing  | Extra Options                     | - v                                                         |                              |
| 🔊 Appearance         |                                   | Save changes                                                |                              |
| 🖌 Plugins            |                                   | Add shipping method                                         |                              |
| 🚢 Users              |                                   |                                                             |                              |
| J Tools              |                                   |                                                             |                              |
| G Settings           |                                   |                                                             |                              |
| Collapse menu        |                                   |                                                             |                              |

\*\* In geval er interesse is om kosten voor een verzendmethode op basis van gewicht in te voeren, raden wij aan om de plugin '<u>Weight Based Shipping</u>' toe te voegen. De GLS for WooCommerce plugin is hiermee compatible. Na installatie van deze plugin vermelden wij een aanvullende verzendmethode genaamd 'GLS {Parcel/Freight} for Weight Based Shipping'. 5. Zodra de Verzendmethoden is opgeslagen en voor een 'Optionele' of 'Verplichte' keuze van een Pickup point is gekozen, kan de klant in de check-out een keuze maken. De punten worden standaard weergeven in een OpenStreetMap of, indien Google Map keys zijn ingevoerd in de configuratie, een Google Map kaart

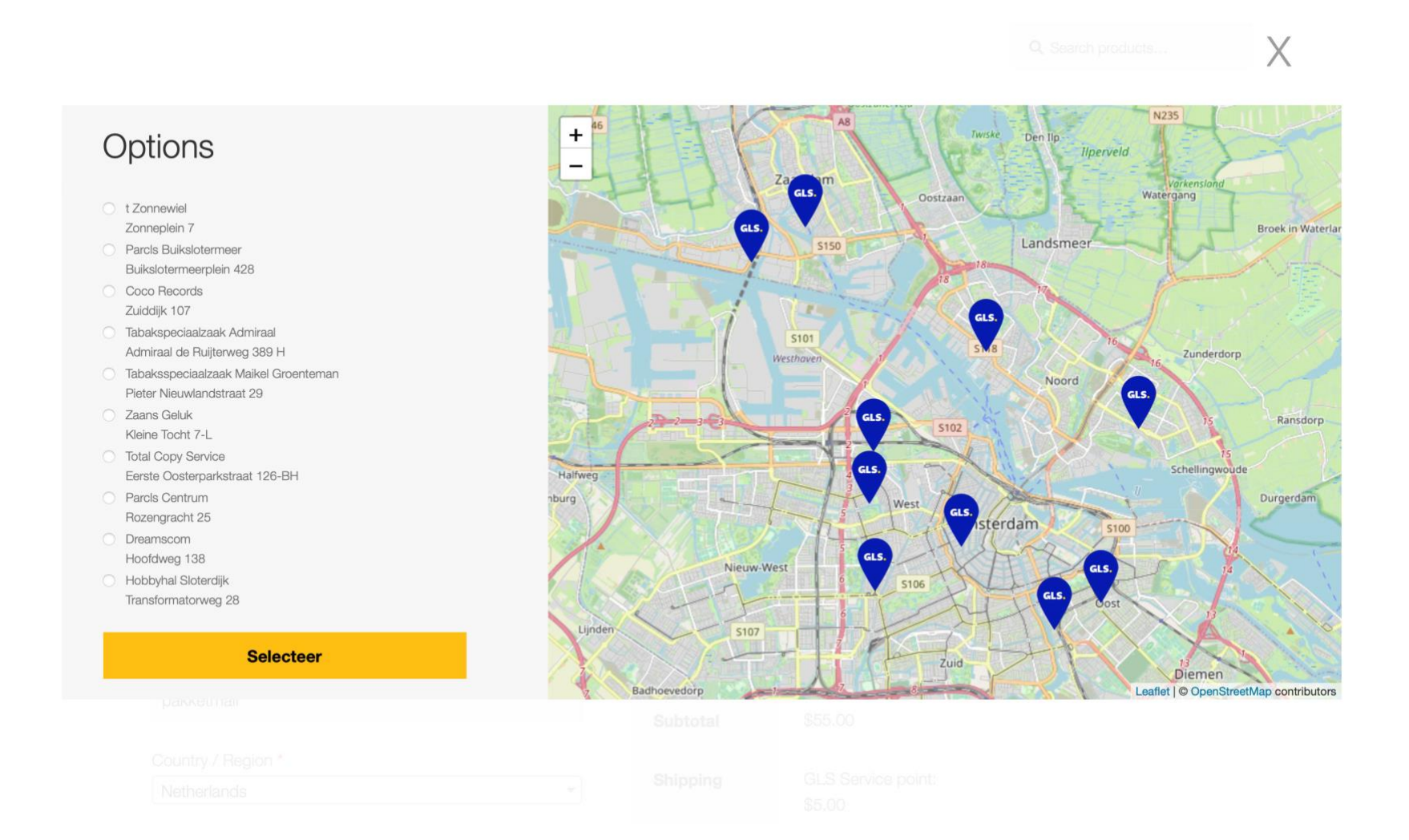

#### Exporteren van Orders óf Aanmaken verzendlabels vanuit WooCommerce

Er zijn twee manieren om WooCommerce bestellingen naar uw GLS Shipping platform te exporteren. Tevens is het mogelijk om verzendlabels direct vanuit WooCommerce aan te maken. Een toelichting op deze opties staat weergeven in de 'Help' sectie van de plugin. Ga hiervoor naar "**Instellingen**" > "**GLS Settings**" > "**Help**".

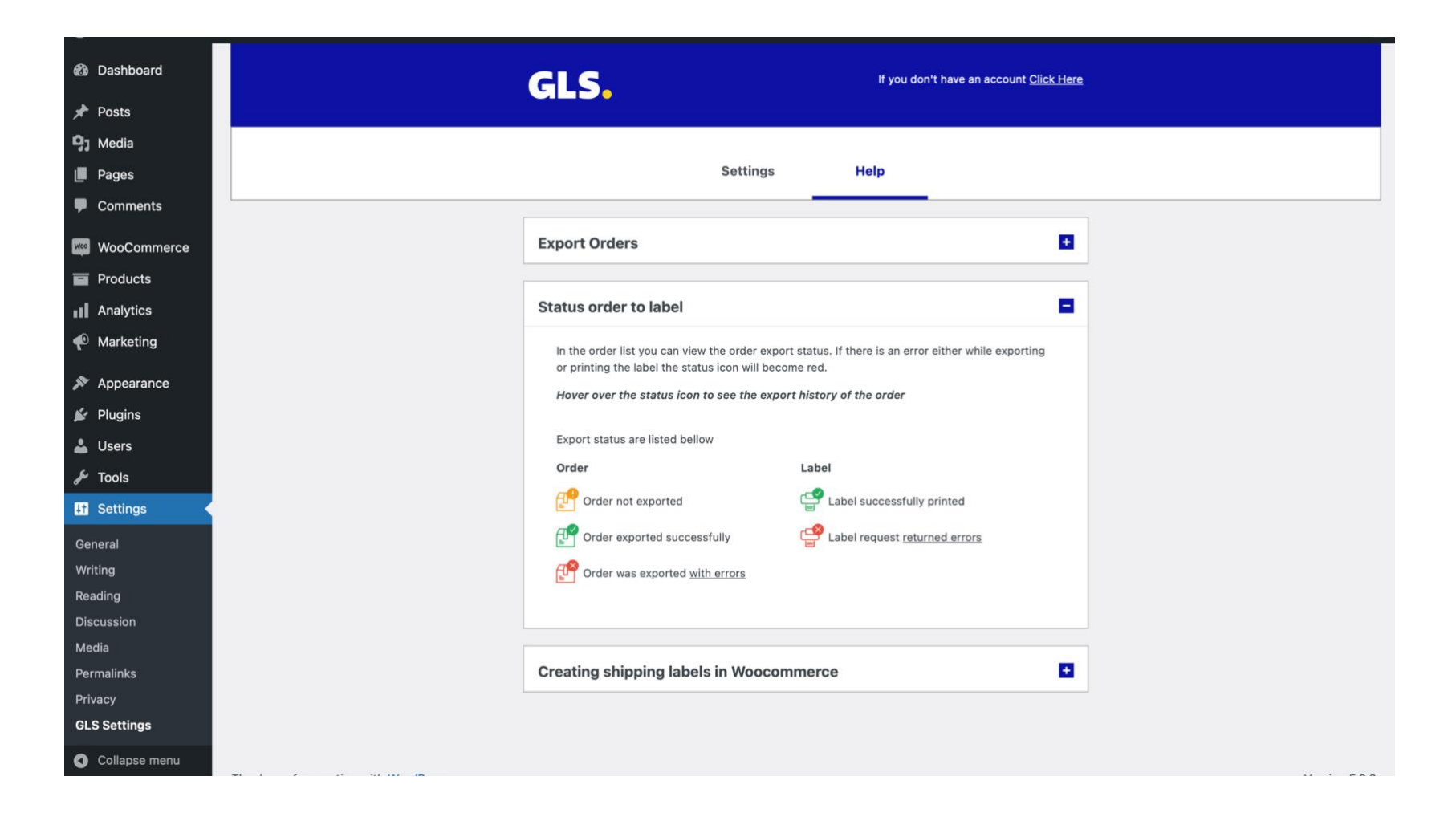